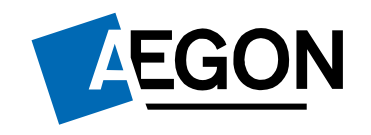

For financial advisers only

### How to top up a SIPP

Aegon Retirement Choices and One Retirement

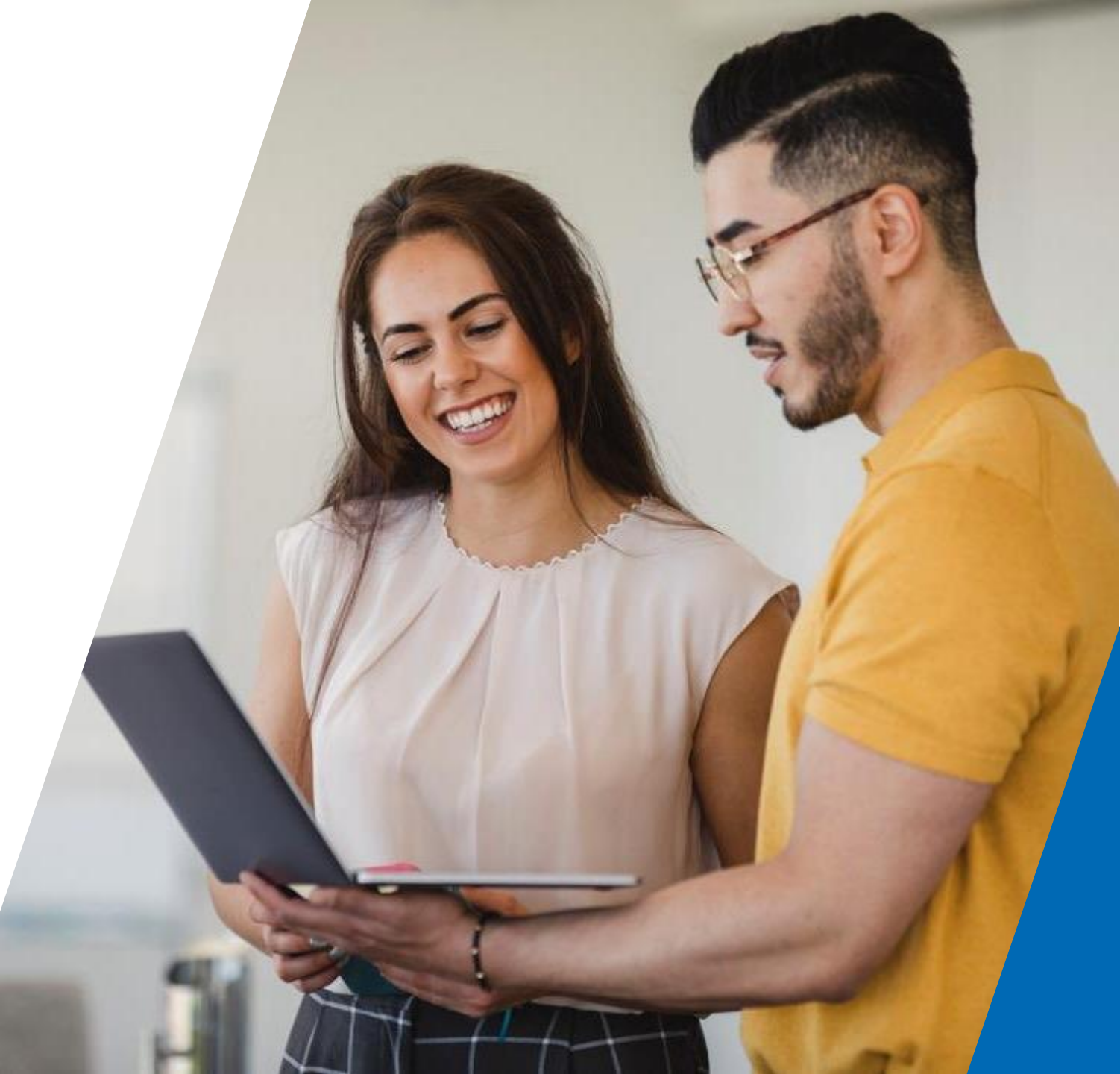

### How to top up a SIPP

This guide shows how you can top up an existing self-invested personal pension (SIPP) on Aegon Retirement Choices (ARC) or One Retirement.

For further support when using ARC or One Retirement, see our full range of <u>Online support guides</u>. We also have our <u>Online troubleshooting</u> guide that may help you.

The screens we show are for demonstration purposes only.

### How to top up a SIPP – find your client

- Sign in and find your client. Our guide <u>Using ARC and One Retirement guide</u> shows you how to do this.
- Once you find your client, select **Client summary**.

| nent sea                      | rcn                         |        |             | Sec. All               |                     |            | Client search       |       |
|-------------------------------|-----------------------------|--------|-------------|------------------------|---------------------|------------|---------------------|-------|
| F <b>irst name:</b><br>Alison | Surname:                    | Corpo  | rate/trust: | NI number:             | Postcode:           | Date of I  | birth (DD/MM/YYY    | Y):   |
|                               |                             |        |             |                        |                     |            |                     |       |
| Name                          | Date of birth               | Quotes | Applicatio  | ns 🔻 Last              | updated             |            |                     | Searc |
| Name<br>Alison AEGON          | Date of birth<br>21/10/1951 | Quotes | Applicatio  | ons ▼ Last<br>30/09/20 | updated<br>019 clie | nt summary | amend client detail | Searc |

#### How to top up a SIPP – select the wrapper

You'll then see the **Client** summary.

From here, select the SIPP wrapper you want to top up.

| Summary                             |                                |                   |            |           |           | AECO               | N Alicon  |
|-------------------------------------|--------------------------------|-------------------|------------|-----------|-----------|--------------------|-----------|
|                                     |                                |                   |            | all all a | 15/6      | AEGO               | IN Alison |
| ransactions                         | Alison AEGON                   | 1000 <u>1</u> 270 |            |           |           |                    |           |
| ensions quote and apply             | Account details                | e details         |            |           |           |                    |           |
| vestments quote and pply            | Account details                | e details         |            |           |           |                    |           |
| e-registration                      |                                | Value at          | Value at   | Money in  | Money out | Change<br>in value | % change  |
| ffline assets                       |                                | 25/05/2019        | 25/05/2019 |           |           | III value          |           |
| roduct and investment<br>Iformation | Online assets                  | £36.47            | £11.25     | £0.15     | -£26.26   | £0.89              | 8.59%     |
| xisting quotes and pplications      | Pension                        | £36.47            | £11.25     | £0.15     | -£26.26   | £0.89              | 8.59%     |
| tesearch and analysis               | AEGON SIPP<br>Uncrystallised - | £36.47            | £11.25     | £0.15     | -£26.26   | £0.89              | 8.59%     |
| sset selector                       | AEGON SIPP                     |                   |            |           |           |                    |           |
| GT reporting tool                   | Drawdown<br>Flexi-access -     | £0.00             | £0.00      | £0.00     | £0.00     | £0.00              | 0.00%     |
| und charting                        |                                |                   |            |           |           |                    |           |
| ortfolio scanner                    | AEGON SIPP                     |                   |            |           |           |                    |           |
| ortfolio performance<br>eview       | Uncrystallised -               | £0.00             | £0.00      | £0.00     | £0.00     | £0.00              | 0.00%     |
| odel portfolio evaluator            | ISA                            | £0.00             | £0.00      | £0.00     | £0.00     | £0.00              | 0.00%     |
| etirement planner                   | AEGON Stocks<br>and Shares ISA | £0.00             | £0.00      | £0.00     | £0.00     | £0.00              | 0.00%     |

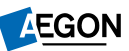

#### How to top up a SIPP – select top up

# From the Wrapper summary select Top up under Transactions.

| The state of the second second second second second second second second second second second second second se |                                        | , and y     |           |        |                 | -        | C. K.         |       |
|----------------------------------------------------------------------------------------------------|----------------------------------------|-------------|-----------|--------|-----------------|----------|---------------|-------|
| Wrapper summ                                                                                                   | nary                                   |             |           |        |                 | all      | AEGON Alison  |       |
| Transactions                                                                                                   | Wrapper summary - Al                   | ison AEGON  | I - AEGOI | N SIPP | Uncrystallis    | ed       |               |       |
| Тор ир                                                                                                    | Balance as at 23/09/20                 | )19         |           |        |                 |          |               |       |
| Maintain investment<br>strategy                                                                                |                                        |             |           |        | Date:           | 23/09/20 | 19            |       |
| Switch into assets                                                                                             | Portfolio name                         | Unit/shares | Price     | Value  | Current balance | e        | Default inves | tme   |
| Drawdown-Lite                                                                                                  |                                        |             |           |        |                 | /0       | Strat         | egy   |
| Drawdown-Pro                                                                                                   | Cash                                   | 0.910000    | £1.000000 | £0.91  | 8.09            | %        |               | 0.25  |
| Ad hoc adviser charge                                                                                          | 3I Infrastructure Plc Ord NPV          | 1.000000    | £2.980000 | £2.98  | 26.49           | %        |               |       |
| Ongoing adviser charge                                                                                         | Accor Marian Chi Strat Rd              | 0.000000    | C1 160740 | c0.00  |                 |          |               | 5.00  |
| Specialised quotes                                                                                             | (ARC) Pn                               | 0.000000    | £1.100749 | £0.00  |                 |          |               | 5.00  |
| Product and investment<br>information                                                                          | BMO Priv Eq Tst                        | 1.000000    | £3.630000 | £3.63  | 32.27           | %        |               |       |
| Preferred retirement age                                                                                       | Scot Eq 50/50 CautMgd Clc Pn           | 0.000000    | £1.926546 | £0.00  |                 |          | 5             | 0.00  |
| Equity trading                                                                                                 | (ARC)                                  |             |           |        |                 |          |               |       |
| Maintain distribution<br>choices                                                                               | Scot Eq 60/40 Caut Mgd Clc Pn<br>(ARC) | 0.000000    | £1.847069 | £0.00  |                 |          | 2             | :0.00 |
| Research and analysis                                                                                          | Scot Eq 70/30 Def Mgd Clc Pn<br>(ARC)  | 0.000000    | £1.768678 | £0.00  |                 |          | 2             | 4.75  |
| Asset selector                                                                                                 | TB Guinness Global Energy I            | 10.218000   | £0.364700 | £3.73  | 33.16           | %        |               |       |
| CGT reporting tool                                                                                             | ACC                                    |             |           |        |                 |          |               |       |
| Fund charting                                                                                                  |                                        |             |           |        | <<              | <        | 1/1 >         | >>    |
| Portfolio scanner                                                                                              |                                        |             |           |        |                 |          |               |       |
| Portfolio performance                                                                                          |                                        |             |           |        |                 |          |               |       |

#### How to top up a SIPP – quote details

# Here you can see the **Quote** details.

If you don't want to change anything you can continue by selecting **Next**.

If you want to change the quote details, make the changes and select **Next**.

| Home Cli                   | ent search Do                        | ocuments                   | MI reports L      | iterature (ARC          | )                         |                        |           |               |              |      |
|----------------------------|--------------------------------------|----------------------------|-------------------|-------------------------|---------------------------|------------------------|-----------|---------------|--------------|------|
| Quote                      | details                              |                            |                   | i dati                  |                           |                        |           |               | AEGON Alison | Q,   |
| Quote details              | Asset<br>selection                   | Adviser<br>charges         | Download<br>quote | Complete<br>application | Declaration<br>and submit | Application<br>summary | -         |               |              |      |
| This quote<br>pension      | assumes that:<br>transfers will orig | inate from re              | gistered pensior  | ı schemes.              |                           |                        |           |               |              |      |
| Alison AEG<br>Top up for A | ON, female, borr<br>AEGON SIPP Uncr  | n 21/10/1951<br>ystallised | L                 |                         |                           |                        |           |               |              |      |
| Quote                      | details                              |                            |                   |                         |                           |                        |           |               |              |      |
| Annuity f                  | requency: *                          |                            | Annuity guar      | antee: *                | Annuity esca              | lation: *              | Dependant | 's pension: * |              |      |
| monthly                    | ✓ in advance                         | e 🗸                        | None 🗸            |                         | 0.00 % 🗸                  |                        | 50.00     | %             |              |      |
| Perso                      | onalised depen                       | idant's pen                | ision?            |                         |                           |                        |           |               |              |      |
|                            |                                      |                            |                   |                         |                           |                        |           |               | [            | Next |

### How to top up a SIPP – contributions and transfers

Now add **Contributions and transfers** details.

Here you can add:

- single contributions;
- regular contributions, and/or
- transfers

Select the type of contribution from the **Type** drop down.

Selecting investor as the **contributor type** will add in the tax relief where appropriate.

| AEGO                                                                          | <u>N</u>                                                             |                                                  |                                                                              |                                                                        | - Dan i                          | cat prioritaat logg                     | 20 111 011 27/00/2020 at 3       |                        | us   Logour |
|-------------------------------------------------------------------------------|----------------------------------------------------------------------|--------------------------------------------------|------------------------------------------------------------------------------|------------------------------------------------------------------------|----------------------------------|-----------------------------------------|----------------------------------|------------------------|-------------|
| Home Clien                                                                    | nt search                                                            | Documents                                        | MI reports                                                                   | Literature (ARC)                                                       |                                  |                                         |                                  |                        |             |
| Quote d                                                                       | letails                                                              | 5                                                |                                                                              |                                                                        |                                  |                                         |                                  | Test Test              | Q           |
| Quote details                                                                 | Asset<br>selection                                                   | Adviser<br>charges                               | Download<br>quote                                                            | Complete<br>application                                                | Declaration<br>and submit        | Application<br>summary                  |                                  |                        |             |
| Test Test, fer                                                                | male, born                                                           | 21/10/1951                                       |                                                                              |                                                                        |                                  |                                         |                                  |                        |             |
| Top up for AE                                                                 | GON SIPP (                                                           | Uncrystallised                                   |                                                                              |                                                                        |                                  |                                         |                                  |                        |             |
| Retire at 71 w                                                                | ith monthly                                                          | y annuity in adv                                 | ance, guarant                                                                | eed for 0 years, 0.0                                                   | 0% escalation                    | n, 50.00% dependar                      | it's pension edit                |                        |             |
| Contribu<br>For investor of<br>A tax charge<br>investor, and<br>• a tax charg | ntions a<br>contributior<br>may apply<br>during the<br>le will apply | where pension<br>year more than<br>yon the money | ers<br>the net amoun<br>contributions e<br>1 £4,000 has b<br>contributions a | t.<br>exceed the annual a<br>een paid to the invo<br>above £4,000, and | allowance. If t<br>estor's money | ne reduced money p<br>purchase arrangem | urchase annual allowanc<br>ents: | e provisions apply to  | o the       |
| <ul> <li>a tax charg<br/>available.</li> </ul>                                | je may appl                                                          | ly on the value                                  | of any savings                                                               | made to defined be                                                     | enefit arrange                   | ments that are high                     | er than £36,000 plus any         | y carry forward the in | nvestor has |
| Otherwise, a                                                                  | tax charge                                                           | may apply on a                                   | ny contributio                                                               | ns and pensions sa                                                     | vings above £                    | 40,000 plus any car                     | ry forward the investor h        | as available.          |             |
| Minimum trar                                                                  | nsfer amou                                                           | nts apply - plea                                 | se refer to the                                                              | Key Features to fin                                                    | nd out the min                   | imum transfer amou                      | int.                             |                        |             |
| If you add a<br>use this refe                                                 | transfer,<br>erence to                                               | please make s<br>process your t                  | sure you ente<br>ransfer requ                                                | er the correct 'Tra<br>est.                                            | nsferring sc                     | heme reference' in                      | the box provided. Th             | is helps avoid dela    | ys as we    |
| Туре: *                                                                       | Va                                                                   | lue: *                                           | Contrib                                                                      | utor: *                                                                |                                  |                                         |                                  |                        |             |
| Single                                                                        | ¥ €                                                                  |                                                  | Select                                                                       | contributor type 🗸                                                     | •                                |                                         |                                  |                        |             |
| Add                                                                           | Cancel                                                               |                                                  |                                                                              |                                                                        |                                  |                                         |                                  |                        |             |

#### How to top up a SIPP – single contributions

Select **Single** as the **Type** and complete the details.

Select Add.

| EGON                                                                                                    |                                                                                                    |
|----------------------------------------------------------------------------------------------------|----------------------------------------------------------------------------------------------------|
| Home Client search Documents MI reports Literature (ARC                                                                                                    |                                                                                                    |
| Quote details                                                                                                    | Test Test Q                                                                                                    |
| Quote details Asset Adviser Download Complete<br>selection charges quote application                                                                                                    | Declaration Application<br>and submit summary                                                                                            |
| <b>Test Test</b> , female, born 21/10/1951<br>Top up for AEGON SIPP Uncrystallised<br>Retire at 71 with monthly annuity in advance, guaranteed for 0 years, 0                                              | .00% escalation, 50.00% dependant's pension edit                                                                                         |
| Contributions and transfers<br>For investor contributions please enter the net amount.<br>A tax charge may apply where pension contributions exceed the annual                                             | allowance. If the reduced money purchase annual allowance provisions apply to the                                                        |
| <ul> <li>a tax charge will apply on the money contributions above £4,000, and</li> <li>a tax charge may apply on the value of any savings made to defined available.</li> </ul>                            | ivestor's money purchase arrangements:<br>d<br>benefit arrangements that are higher than £36,000 plus any carry forward the investor has |
| Otherwise, a tax charge may apply on any contributions and pensions s                                                                                                    | avings above £40,000 plus any carry forward the investor has available.                                                                  |
| Minimum transfer amounts apply - please refer to the <i>Key Features</i> to f<br>If you add a transfer, please make sure you enter the correct 'Th<br>use this reference to process your transfer request. | ind out the minimum transfer amount.<br>ransferring scheme reference' in the box provided. This helps avoid delays as we                 |
| Type: *     Value: *     Contributor: *       Single     ✓     £     Select contributor type                                                                                                    | ✓                                                                                                    |
| Add Cancel                                                                                                    |                                                                                                    |

### How to top up a SIPP – regular contributions

# Select **Regular** as the **Type** and complete the details.

Select Add.

| AEGO                                                                                                    | <u>NC</u>                                                                                                    |                                                                                                    |                                                                                                    |                                                                                                    |                                                                                                    | ese   Touriasciogg                                                                                                    | Cu III OII 2 17 007 202                                                                                 | LO UL 13.30.33                                                          | Contact us 1                                                       | Logour |
|----------------------------------------------------------------------------------------------------|----------------------------------------------------------------------------------------------------|----------------------------------------------------------------------------------------------------|----------------------------------------------------------------------------------------------------|----------------------------------------------------------------------------------------------------|----------------------------------------------------------------------------------------------------|----------------------------------------------------------------------------------------------------|----------------------------------------------------------------------------------------------------|-------------------------------------------------------------------------|--------------------------------------------------------------------|--------|
| Home Clie                                                                                                    | ent search D                                                                                                    | ocuments                                                                                                    | MI reports                                                                                                    | Literature (ARC                                                                                                    | )                                                                                                    |                                                                                                    |                                                                                                    |                                                                         |                                                                    |        |
| Quote                                                                                                    | details                                                                                                    |                                                                                                    |                                                                                                    |                                                                                                    |                                                                                                    |                                                                                                    |                                                                                                    | Test                                                                    | : Test                                                             | ٩      |
| Quote details                                                                                                    | Asset<br>selection                                                                                                    | Adviser<br>charges                                                                                                    | Download<br>quote                                                                                                    | Complete<br>application                                                                                                    | Declaration<br>and submit                                                                                                   | Application<br>summary                                                                                                    |                                                                                                    |                                                                         |                                                                    |        |
| <b>Test Test</b> , fo<br>Top up for Al<br>Retire at 71                                                                                                    | emale, born 21,<br>EGON SIPP Unc<br>with monthly a                                                                                                    | /10/1951<br>rystallised<br>nnuity in adv                                                                                                    | vance, guarante                                                                                                    | eed for 0 years, 0.                                                                                                    | .00% escalation                                                                                                    | n, 50.00% dependa                                                                                                    | nt's pension edit                                                                                       |                                                                         |                                                                    |        |
| Contrib<br>For investor<br>A tax charge<br>investor, an<br>a tax char<br>a tax char<br>available.<br>Otherwise, a<br>Minimum tra<br>If you add<br>use this re | uttions an<br>contributions p<br>e may apply wh<br>d during the ye<br>ge will apply or<br>ge may apply or<br>a tax charge ma<br>ansfer amounts<br>a transfer, pla<br>ference to pro | d transf<br>blease enter<br>ere pension<br>ar more tha<br>h the money<br>on the value<br>ay apply on a<br>apply - plea<br>ease make<br>bress your f | ers<br>the net amount<br>contributions e<br>n £4,000 has b<br>contributions a<br>of any savings<br>any contribution<br>ase refer to the<br>sure you ente<br>transfer reque | t.<br>exceed the annual<br>exen paid to the in<br>above £4,000, and<br>made to defined i<br>ns and pensions s<br><i>Key Features</i> to f<br>er the correct 'Tr<br>est. | allowance. If ti<br>vestor's money<br>i<br>benefit arrange<br>avings above £<br>ind out the min<br>r <b>ansferring sc</b> i | he reduced money p<br>purchase arrangen<br>ments that are high<br>40,000 plus any car<br>imum transfer amo<br><b>heme reference' i</b> | burchase annual all<br>nents:<br>er than £36,000 pl<br>ry forward the inve<br>unt.<br>n the box provide | owance provisi<br>us any carry fo<br>estor has availa<br>ed. This helps | ions apply to the<br>prward the invest<br>able.<br>avoid delays a: | or has |
| Type: *<br>Regular<br>Add                                                                                                    | ✓ £<br>Cancel                                                                                                    | e: *<br>I                                                                                                    | per month                                                                                                    | Indexation:                                                                                                    | Contribut<br>Select co                                                                                                    | ntributor type ∨                                                                                                    |                                                                                                    |                                                                         |                                                                    |        |
|                                                                                                    |                                                                                                    |                                                                                                    |                                                                                                    |                                                                                                    |                                                                                                    |                                                                                                    |                                                                                                    |                                                                         |                                                                    |        |

9

### How to top up a SIPP – transfers

Select **Transfer In** as the **Type** and complete the details of the scheme your client is leaving.

#### Select Add.

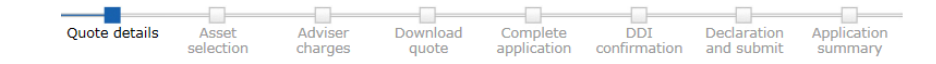

**A A**, male, born 01/01/1960 edit

New AEGON SIPP Uncrystallised

With monthly annuity in advance, guaranteed for 0 years, 0.00% escalation, 50.00% dependant's pension edit

#### Contributions and transfers

For investor contributions please enter the net amount.

A tax charge may apply where pension contributions exceed the annual allowance. If the reduced money purchase annual allowance provisions apply to the investor, and during the year more than £4,000 has been paid to the investor's money purchase arrangements:

a tax charge will apply on the money contributions above £4,000, and

a tax charge may apply on the value of any savings made to defined benefit arrangements that are higher than £36,000 plus any carry forward the investor has available.

Otherwise, a tax charge may apply on any contributions and pensions savings above £40,000 plus any carry forward the investor has available.

Minimum transfer amounts apply - please refer to the Key Features to find out the minimum transfer amount.

If you add a transfer, please make sure you enter the correct 'Transferring scheme reference' in the box provided. This helps avoid delays as we use this reference to process your transfer request.

| Type: *                                         | Value: *<br>£     | Transfer type: *      Standard transfer      Block transfer      Pension credit | Transfer Details: *<br>Is this a full transfer?<br>Is this transfer from an<br>occupational scheme?<br>Is this from a defined<br>benefit scheme? | <ul> <li>Yes No</li> <li>Yes No</li> <li>Yes No</li> </ul> |               |
|-------------------------------------------------|-------------------|---------------------------------------------------------------------------------|----------------------------------------------------------------------------------------------------|------------------------------------------------------------|---------------|
| If you would like to<br>Scheme name:<br>Add Can | generate a transf | er authority to accompany the quo<br>Transferring scheme referen                | te, enter the details below ce: Scheme address:                                                                                                  | ~                                                          | Scheme phone: |

AEGON

#### How to top up a SIPP – transfers

You'll see the details you entered at the top.

If you've more transfers to add, select **Transfer in** under **Type** again. Continue doing this until you've added all the transfers.

To proceed, select Next.

| Quote o                                                                                                    | letails                                                                                                    |                                                                                                    | and the second                                                                                                    |                                                                                                    | Client search                                                                                               | Q,                |
|----------------------------------------------------------------------------------------------------|----------------------------------------------------------------------------------------------------|----------------------------------------------------------------------------------------------------|----------------------------------------------------------------------------------------------------|----------------------------------------------------------------------------------------------------|----------------------------------------------------------------------------------------------------|-------------------|
| Quote details                                                                                              | Asset<br>selection                                                                                                    | Adviser<br>charges                                                                                     | Download Complete DDI<br>quote application confirmatic                                                                                                    | Declaration Application<br>on and submit summary                                                                                                    | -                                                                                                    |                   |
| A A, male, bo<br>New AEGON S<br>With monthly<br>Contribut                                                  | orn 01/01/1960<br>SIPP Uncrystall<br>annuity in adv                                                                          | ) edit<br>ised<br>rance, guarant<br>ransfers                                                           | teed for 0 years, 0.00% escalation, 50.00%                                                                                                    | o dependant's pension edit                                                                                                    |                                                                                                    |                   |
| Transfer in                                                                                                |                                                                                                    |                                                                                                    | £1,000.00                                                                                                    | edit                                                                                                    | delete                                                                                                    |                   |
| A tax charge<br>investor, and<br>a tax charge<br>a tax charge<br>available.<br>Otherwise, a<br>Minimum tra | may apply wh<br>I during the yes<br>ge will apply on<br>ge may apply o<br>tax charge ma<br>insfer amounts<br>a transfer. pla | ere pension co<br>ar more than a<br>the money co<br>n the value of<br>ay apply on an<br>apply - please | antributions exceed the annual allowance. In £4,000 has been paid to the investor's mon ontributions above £4,000, and 'any savings made to defined benefit arran by contributions and pensions savings above erefer to the Key Features to find out the nure you enter the correct 'Transferring. | f the reduced money purchase a<br>ey purchase arrangements:<br>gements that are higher than £3<br>e £40,000 plus any carry forward<br>ninimum transfer amount.<br>scheme reference' in the box | nnual allowance provisions apply to<br>6,000 plus any carry forward the in<br>1 the investor has available. | the<br>vestor has |
| use this ref                                                                                               | erence to pro                                                                                                    | cess your tra                                                                                          | ansfer request.                                                                                                    | scheme reference in the box                                                                                                    | provided. This helps avoid dela                                                                             | s us we           |
| Type: *                                                                                                    | Value                                                                                                    | . *                                                                                                    |                                                                                                    |                                                                                                    |                                                                                                    |                   |

#### How to top up a SIPP – preferred retirement age

Complete your client's **Preferred retirement age** and select **Select assets** to continue.

You can also do this at a later date from the Wrapper summary by selecting **Preferred retirement age** under Transactions.

| Annabel AEGON S<br>Top up for One Reti<br>Retire at 70 with mo | Adviser<br>tion charges<br>QI Test, female, bo<br>ement<br>nthly annuity in ad    | Download<br>quote<br>orn 01/01/1950<br>dvance, guaranteed fo | Complete<br>application | Declaration<br>and submit | Application<br>summary | fant's pension edi | AEGON S | SQI Test Annabel |
|----------------------------------------------------------------|-----------------------------------------------------------------------------------|--------------------------------------------------------------|-------------------------|---------------------------|------------------------|--------------------|---------|------------------|
| Annabel AEGON S<br>Top up for One Reti<br>Retire at 70 with mo | et Adviser<br>tion charges<br>QI Test, female, bo<br>ement<br>nthly annuity in ad | Download<br>quote                                            | Complete<br>application | Declaration<br>and submit | Application<br>summary | fant's pension edi | t       |                  |
| Annabel AEGON S<br>Top up for One Reti<br>Retire at 70 with mo | QI Test, female, bo<br>ement<br>inthly annuity in ad                              | orn 01/01/1950<br>dvance, guaranteed fo                      | or 0 years, 0.0         | 0% escalation             | , 50.00% depend        | Jant's pension edi | t       |                  |
| Top up for One Reti<br>Retire at 70 with mo                    | ement<br>inthly annuity in ad                                                     | dvance, guaranteed fo                                        | or 0 years, 0.0         | 0% escalation             | , 50.00% depend        | dant's pension edi | t       |                  |
| Retire at 70 with me                                           | onthly annuity in ad                                                              | dvance, guaranteed f                                         | or 0 years, 0.0         | 0% escalation             | , 50.00% depend        | dant's pension edi | t       |                  |
| Contributions                                                  | and transform                                                                     |                                                              |                         |                           |                        |                    |         |                  |
| Contributions                                                  | and transfers                                                                     | S                                                            |                         |                           |                        |                    |         |                  |
| Transfer in                                                    |                                                                                   | £1,00                                                        | 00.00                   |                           | e                      | edit               | delete  |                  |
|                                                                |                                                                                   |                                                              |                         |                           |                        |                    |         |                  |
| Preferred re                                                   | tirement age                                                                      | e                                                            |                         |                           |                        |                    |         |                  |
| I Ioioirou io                                                  | uromont ug                                                                        |                                                              |                         |                           |                        |                    |         |                  |
| Preferred retire                                               | ment age: *                                                                       | 70                                                           |                         |                           |                        |                    |         |                  |
|                                                                |                                                                                   |                                                              |                         |                           |                        |                    |         |                  |
|                                                                |                                                                                   |                                                              |                         |                           |                        |                    |         | Select ass       |
|                                                                |                                                                                   |                                                              |                         |                           |                        |                    |         |                  |

#### How to top up a SIPP – asset selection

# You'll see the **Current asset** selection.

Select if you want to:

- Add assets different investments to the default investment strategy;
- Add model Portfolio, or
- Use default investment strategy.

First we'll look at the process if you choose to allocate in accordance to existing default investment strategy.

| uote details | Asset<br>selection | Adviser<br>charges | Download<br>quote | Complete<br>application | Declaration<br>and submit | Application<br>summary |           |                |
|--------------|--------------------|--------------------|-------------------|-------------------------|---------------------------|------------------------|-----------|----------------|
| icholas E    | dwards, m          | ale, born 1        | 4/08/1954         | 1                       |                           |                        |           |                |
| urrent ass   | et selectio        | ons                |                   |                         |                           |                        |           |                |
| Asset name   |                    |                    |                   |                         |                           | Value                  | Current % | Default inv. % |
|              |                    |                    |                   |                         |                           |                        |           |                |
| Cash         |                    |                    |                   |                         |                           |                        |           | 0.25           |
| 7IM AAP Adv  | enturous C Acc     | c                  |                   |                         |                           |                        |           | 99.75          |
|              | tion               |                    |                   |                         |                           |                        |           |                |
| sset select  |                    |                    |                   |                         |                           |                        |           |                |

| + Add assets |                   | + Add model portfolio |
|--------------|-------------------|-----------------------|
|              | Use default inves | tment strategy        |

### How to top up a SIPP – default investment strategy

The value of investments may go down as well as up and an investor may get back less than they invested.

- You'll see a list of the existing investments.
- You can download the portfolio breakdown report if required.
- Carry out the instructions at Rebalancing and Default strategy if applicable.
- Select Next.

| Cash                                                                                                    | 0.25%                                                                            |
|----------------------------------------------------------------------------------------------------|----------------------------------------------------------------------------------|
| Quilter Cirlm Bal Blend Pfl U1 A £                                                                                 | 99.75%                                                                           |
| + Add assets                                                                                                    | + Add model portfolio                                                            |
| Portfolio breakdown<br>Generate report showing the breakdown of your client's portfolio.                           | Generate portfolio breakdown 다                                                   |
|                                                                                                    |                                                                                  |
| Rebalancing<br>you want to apply rebalancing to this wrapper, please complete our Rebalance in<br>our ARC account. | instruction form. You can find this on our website or from the Literature tab on |

#### How to top up a SIPP – new investment instruction

Now we'll look at the steps if you select to set up a new investment instruction.

Choose how you want to invest the transfer, you can select:

- Add assets you select the fund(s) for your client, or
- Add model portfolio invest in an existing model portfolio.

First we'll look at the process if you select the option to **Add assets**.

| Asset s     | election             | n                     |                    |             | 1.0                |         | Norma Hill (157/3 | 3393/124  🗸                | Larson Janice | Q, |
|-------------|----------------------|-----------------------|--------------------|-------------|--------------------|---------|-------------------|----------------------------|---------------|----|
| Transfer in | Single<br>investment | Regular<br>investment | Asset<br>selection | Withdrawals | Adviser<br>charges | Summary | Documents         | Declarations<br>and submit |               |    |

Top up - Mrs Janice Larson, Stocks & Shares ISA (70877959)

Current asset selections

| Asset name                         | Value      | Current % | Default inv. % |
|------------------------------------|------------|-----------|----------------|
| Cash                               | 739.80     | 0.29      | 0.25           |
| Quilter Investors Crlm Md Pf R A£  | 255,986.42 | 99.71     | 0.00           |
| Quilter Cirlm Bal Blend Pfl U1 A £ |            |           | 99.75          |

Asset selection

Add the assets and how much should be invested in each one

The value of investments may go down as well as up and an investor may get back less than they invested.

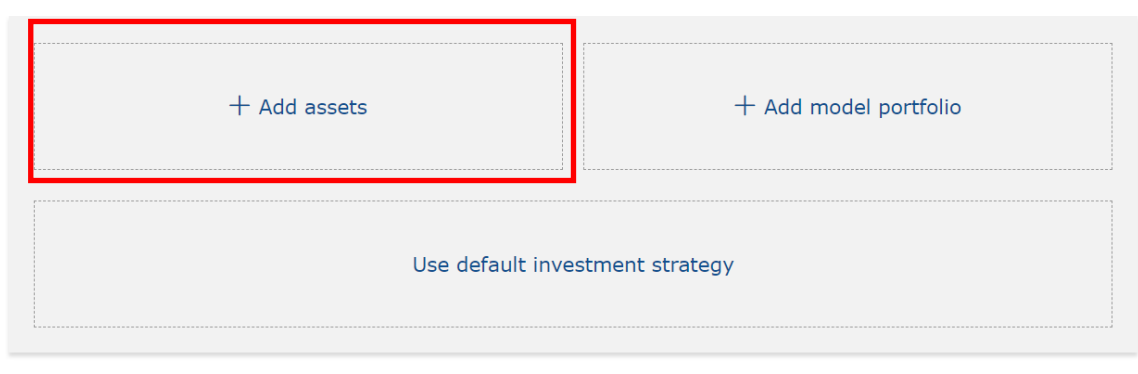

15

#### How to top up a SIPP – add assets

You need to add the funds your client wants to invest in.

You can search for these by name, sedol, ISIN or Citicode.

| ( Amount left to allocate:                                                                                                    | 99.75%     |
|----------------------------------------------------------------------------------------------------|------------|
| Cash                                                                                                    | 0.25%      |
| Add asset Select from all funds All funds We don't endorse fund ranges from third parties.                                                                                  | ×          |
| Search by asset name, sedol, ISIN or citicode Search These are used to identify a particular asset. You can usually find them on factsheets and on Key Investor Information | Documents. |

#### How to top up a SIPP – asset picker

- Where you search by name, all funds matching that name will appear.
- If you search by sedol, ISIN or Citicode, only that single fund will appear.
- You can view the KIID and fund factsheets from the search results.
- Select the + button to add the funds to the fund basket (which appears above the search) and repeat until you have added all the funds you need.

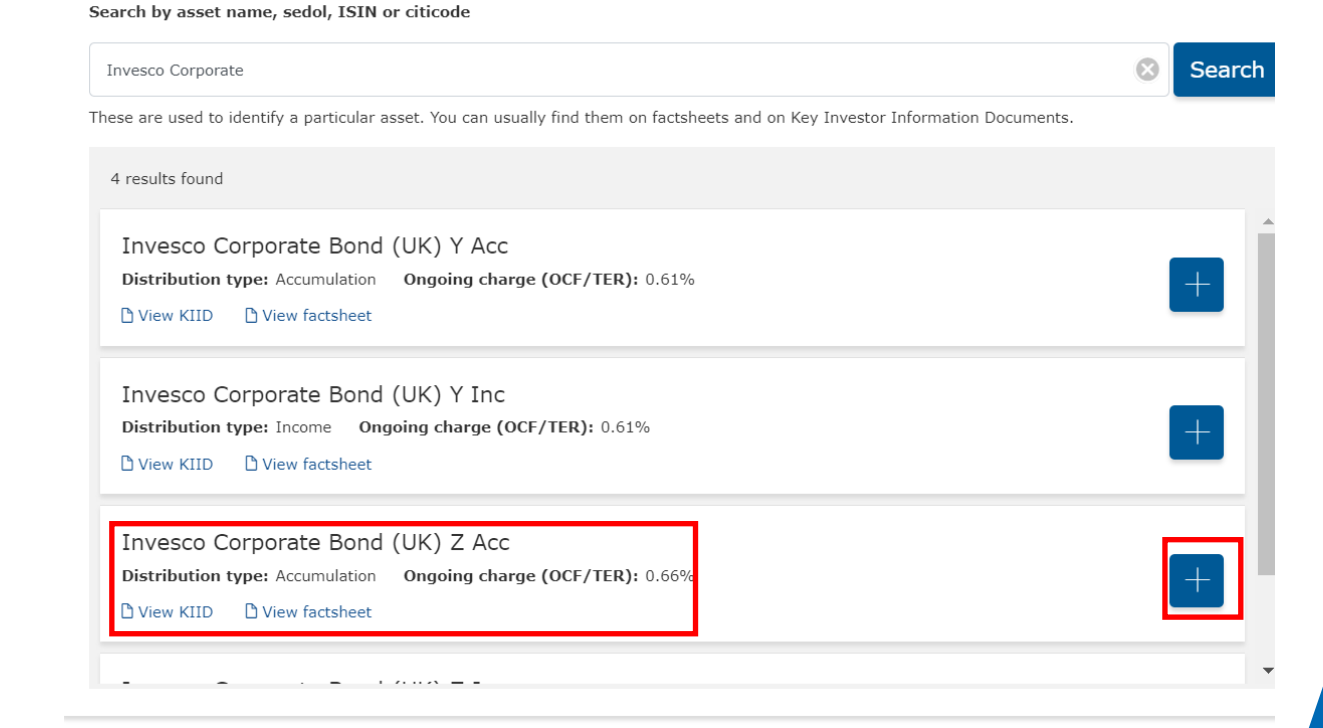

#### How to top up a SIPP – asset picker

Once you've added all the funds you need you must add the percentage to invest against each one until the total is 100%.

You must allocate at least 0.25% to cash.

Once you've allocated 100% the message at the top will change to confirm this.

Amount left to allocate: 99.75% Cash 0.25% Invesco Corporate Bond (UK) Y Acc 0% Distribution type: Accumulation Ongoing charge (OCF/TER): 0.61% Ĥ View KIID View factsheet Allianz Total Return Asian Equity C 0% Distribution type: Income Ongoing charge (OCF/TER): 1.19% Û View KIID View factsheet ASI Dynamic Distribution Platform 1 Acc 0% Distribution type: Accumulation Ongoing charge (OCF/TER): 0.82% Ϋ́ 🗅 View KIID 🔹 🗋 View factsheet

You've allocated 100%

#### How to top up a SIPP – add assets

Once the funds total 100% you can download the portfolio breakdown report if required.

Complete the **Rebalancing** section.

You're now ready to proceed by selecting **Next**.

| Portfolio breakdown<br>Generate report showing the breakdown of your client's portfolio. | Generate portfolio breakdown 🗖 |
|------------------------------------------------------------------------------------------|--------------------------------|
| Rebalancing                                                                              |                                |
| Do you want to set up rebalancing?                                                       |                                |
| ○ No                                                                                     |                                |
| Yes - quarterly                                                                          |                                |
| Yes - yearly                                                                             |                                |
| Default strategy                                                                         |                                |
| Do you want to use this selection as the default investment strategy?                    |                                |
| ○ No                                                                                     |                                |
| Ves Yes                                                                                  |                                |

Key Investor Information Document (KIID)

Please confirm that the KIID for each asset selected is read by the investor, where appropriate. It contains important information about the asset.

**EGON** 

Next

### How to top up a SIPP – add model portfolio

Now we'll look at the steps if you choose to **Add model portfolio**.

You'll see a list of model portfolios you can select from.

| Asset s     | election             | n                     |                    |             |                    |         | Norma Hill (157/3 | 393/124 🗸 🗸                | Larson Janice | Q, |
|-------------|----------------------|-----------------------|--------------------|-------------|--------------------|---------|-------------------|----------------------------|---------------|----|
| Transfer in | Single<br>investment | Regular<br>investment | Asset<br>selection | Withdrawals | Adviser<br>charges | Summary | Documents         | Declarations<br>and submit | -             |    |

Top up - Mrs Janice Larson, Stocks & Shares ISA (70877959)

#### Current asset selections

| Asset name                         | Value      | Current % | Default inv. % |
|------------------------------------|------------|-----------|----------------|
| Cash                               | 739.80     | 0.29      | 0.25           |
| Quilter Investors Crlm Md Pf R A£  | 255,986.42 | 99.71     | 0.00           |
| Quilter Cirlm Bal Blend Pfl U1 A £ |            |           | 99.75          |

#### Asset selection

Add the assets and how much should be invested in each one.

The value of investments may go down as well as up and an investor may get back less than they invested.

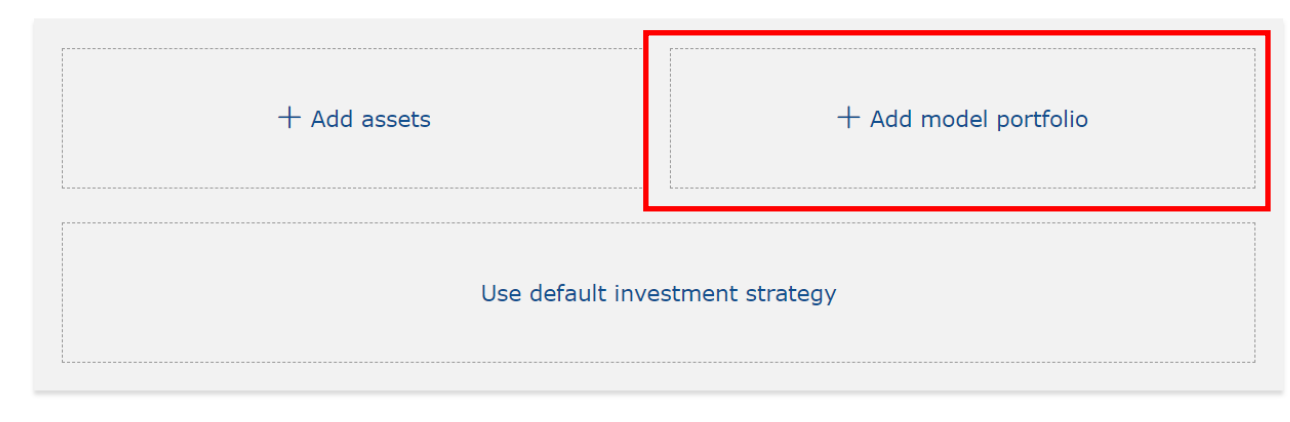

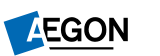

### How to top up a SIPP – add model portfolio

When you select the model and you'll see the assets in that model.

| You've allocated 100%                                                                                                    |        |
|----------------------------------------------------------------------------------------------------|--------|
| Cash                                                                                                    | 0.25%  |
| BNY Mellon Intntl Bd Inst GBP                                                                                                | 49.75% |
| Osprey W Inst Acc                                                                                                    | 50.00% |
| Add model portfolio<br>Select model portfolio<br>Demo Model $\checkmark$<br>We don't endorse fund ranges from third parties. | ×      |

### How to top up a SIPP – add model portfolio

After selecting the model you can download the portfolio breakdown report if required

Complete the **Rebalancing** section.

Select Next.

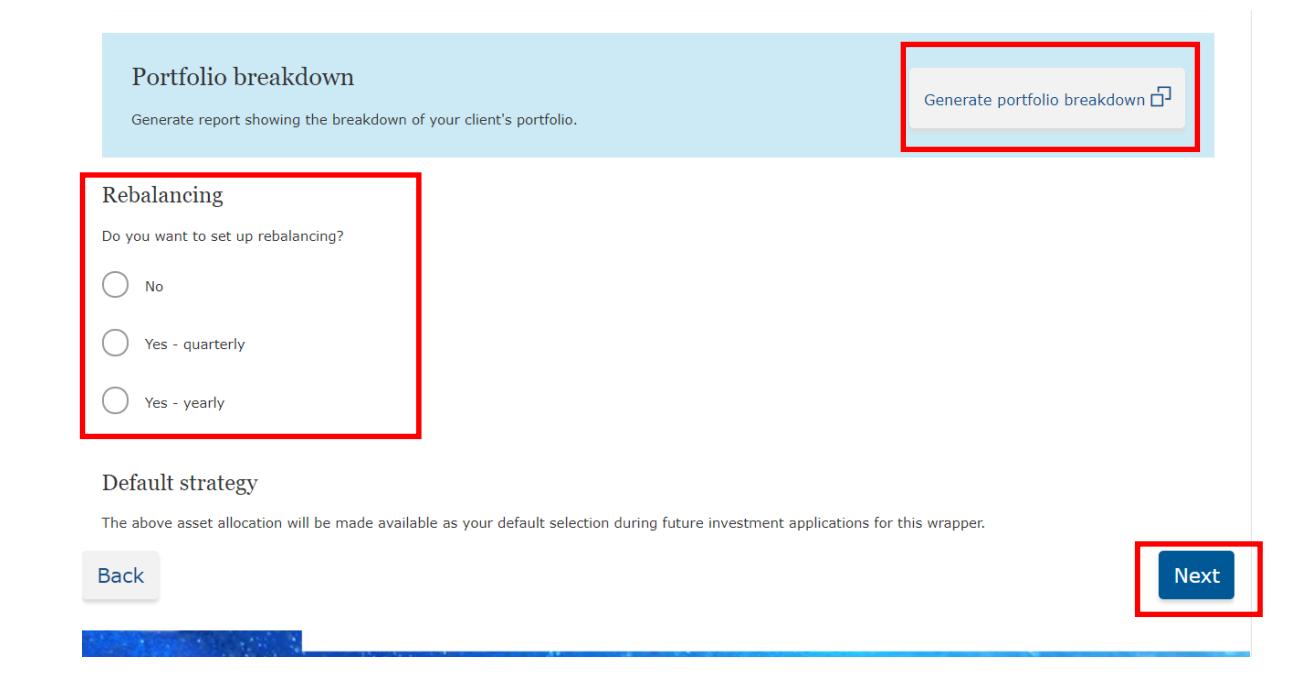

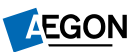

#### How to top up a SIPP – adviser charges

Enter any **initial adviser charges**, if applicable.

If not leave this blank and select **Generate quote.** 

| vuote details                                                                            | Asset<br>selection                                                                       | Adviser<br>charges                                                         | Download<br>quote                                            | Complete<br>application                        | Declaration<br>and submit                        | Application<br>summary                  |                                      |                                        |                                                        |
|------------------------------------------------------------------------------------------|------------------------------------------------------------------------------------------|----------------------------------------------------------------------------|--------------------------------------------------------------|------------------------------------------------|--------------------------------------------------|-----------------------------------------|--------------------------------------|----------------------------------------|--------------------------------------------------------|
| lison AEG                                                                                | ON, fema                                                                                 | le, born 21                                                                | /10/1951                                                     |                                                |                                                  |                                         |                                      |                                        |                                                        |
| Initial adv<br>We'll deduct a<br>also impact th                                          | viser char;<br>iny initial advi<br>ie asset alloca                                       | ge (single o<br>ser charge fron<br>ition balance if                        | contributio<br>n the investme<br>you have both               | ns and tra<br>nts made to yo<br>Secure retiren | nsfers)<br>our client's plan.<br>nent income and | This will reduce<br>other assets.       | he total value                       | invested by the                        | amount charged, and will                               |
| Transfer fr                                                                              | om A:                                                                                    |                                                                            |                                                              | £1,000.00                                      |                                                  |                                         |                                      |                                        |                                                        |
| Total trans                                                                              | fers:                                                                                    |                                                                            |                                                              | £1,000.00                                      |                                                  |                                         |                                      |                                        |                                                        |
| Total initial ch                                                                         | arge: £0.00                                                                              | ·                                                                          |                                                              | •                                              |                                                  |                                         |                                      |                                        |                                                        |
| Ongoing a<br>Ongoing advis<br>investment ur<br>Where there a<br>O Fixed an<br>O Percenta | adviser ch<br>ser charges ar<br>nder the wrap<br>are no other a<br>nount<br>age of wrapp | arge<br>e paid from the<br>per. We'll autor<br>ssets the charg<br>er value | e cash facility. \<br>natically sell so<br>le will not be pa | We don't sell S<br>me of the inve<br>aid.      | ecure retiremen<br>stor's other ass              | t income investm<br>ets to cover this o | ents to pay thi:<br>charge if there' | s charge if the i<br>s insufficient ca | nvestor holds this type of<br>sh in the cash facility. |
| Ongoing ch                                                                               | arge: 0.00                                                                               | ) % of w                                                                   | rapper value                                                 | per year, to b                                 | e calculated n                                   | nonthly                                 |                                      |                                        |                                                        |
| DFM serv<br>DFM charge                                                                   | ice charge<br>:: 0.00 %                                                                  | e<br>of wrap                                                               | per value per                                                | year, to be ca                                 | alculated mon                                    | thly                                    |                                      |                                        |                                                        |
| lack                                                                                     |                                                                                          |                                                                            |                                                              |                                                |                                                  |                                         |                                      |                                        |                                                        |

23

#### How to top up a SIPP – download quote

#### We'll then show the relevant documents.

Once you submit the application, it can take two working days for the documents to show on the **Documents** tab, so you may want to print or save the documents at this stage.

If you added a transfer earlier, the **Transfer authority** must be:

- signed by the client, and
- dated within six months from when you entered the transfer online.

#### Select **Apply**.

If you added regular contributions a **Direct Debit mandate** will also show here, which your client needs to complete and sign.

| Downlo                                                        | oad quo                                                                         | ote                                                               |                   |                         |                           |                        |                  | S               | AEGON Alison | Q,    |
|---------------------------------------------------------------|---------------------------------------------------------------------------------|-------------------------------------------------------------------|-------------------|-------------------------|---------------------------|------------------------|------------------|-----------------|--------------|-------|
| Quote details                                                 | Asset<br>selection                                                              | Adviser<br>charges                                                | Download<br>quote | Complete<br>application | Declaration<br>and submit | Application<br>summary |                  |                 |              |       |
| Your quot                                                     | te is being                                                                     | prepared.                                                         |                   |                         |                           |                        |                  |                 |              |       |
| Top up quote                                                  | e for AEGON S                                                                   | IPP Uncrystall                                                    | ised, Alison AEC  | ON, retire at (         | 58                        |                        |                  |                 | Generat      | ing   |
| Suppleme<br>These are the                                     | entary doc<br>supporting do                                                     | uments<br>cuments for t                                           | nis quote - plea: | se make sure t          | hey are read an           | id actioned as appro   | opriate.         |                 |              |       |
| Key features                                                  | 5                                                                               |                                                                   |                   |                         |                           |                        |                  |                 | Downlo       | bad   |
| Rebalancing                                                   | request                                                                         |                                                                   |                   |                         |                           |                        |                  |                 | Generat      | ing   |
| Transfer aut                                                  | hority                                                                          |                                                                   |                   |                         |                           |                        |                  | E               | dit Generat  | ing   |
| Nomination a                                                  | and expression                                                                  | n of wish                                                         |                   |                         |                           |                        |                  |                 | Downlo       | bad   |
|                                                               |                                                                                 |                                                                   |                   |                         | You ca                    | an download these o    | locuments in a s | single .ZIP fil | e: Download  | pack  |
| nformation                                                    | ı you gave                                                                      | us                                                                |                   |                         |                           |                        |                  |                 | Requote      | Apply |
| Alison AEGOI<br>Top up for AEG<br>Retire at 68 w<br>Contribut | <b>N</b> , female, bor<br>GON SIPP Unc<br>vith monthly ar<br><b>cions and t</b> | m 21/10/1951<br>rystallised<br>nnuity in advar<br><b>ransfers</b> | nce, guaranteec   | for 0 years, 0          | 0.00% escalation          | n, 50.00% dependa      | nt's pension     |                 |              |       |
| Transfer in                                                   |                                                                                 |                                                                   |                   |                         | £1,                       | 000.00                 |                  |                 |              |       |

#### How to top up a SIPP – download quote

We can accept this transfer authority by e-mail to <u>clientsupport@arc.aegon.co.uk</u> without us needing a wet signature from you or your client.

All we ask is that you or your client (depending on who's sending us the form) reads the declaration and types their name into the relevant signature box – that's so we can make sure we keep transacting safe.

Please don't email any personal, financial or banking information as it's not a secure method of communication. If you have a dedicated secure email service with Aegon, for example Unipass Mailock, please use this service.

| Download quote                                                                                                    | AEGON Alison      | Q,  |
|----------------------------------------------------------------------------------------------------|-------------------|-----|
| Quote details Asset Adviser Download Complete Declaration Application summary                                                              |                   |     |
| Your quote is being prepared                                                                                                    |                   |     |
| Top up quote for AEGON SIPP Uncrystallised, Alison AEGON, retire at 68                                                                     | Generating        | )   |
| Supplementary documents<br>These are the supporting documents for this quote - please make sure they are read and actioned as appropriate. |                   |     |
| Key features                                                                                                    | Download          | )   |
| Rebalancing request                                                                                                    | Generating        | ]   |
| Transfer authority                                                                                                    | Edit Generating   |     |
| Nomination and expression of wish                                                                                                    | Download          | ]   |
| You can download these documents in a single .ZIP fi                                                                                       | le: Download pack | :   |
| Information you gave us                                                                                                    | Requote           | ply |
| Alison AEGON, female, born 21/10/1951<br>Top up for AEGON SIPP Uncrystallised                                                              |                   |     |
| Retire at 68 with monthly annuity in advance, guaranteed for 0 years, 0.00% escalation, 50.00% dependant's pension                         |                   |     |
| Contributions and transfers                                                                                                    |                   |     |
| Transfer in £1,000,00                                                                                                    |                   |     |

### How to top up a SIPP – complete application

Confirm all the details you've entered are correct.

Select **Next** if you're happy with all the information.

| Home Client sea                                                                  | rch Documents                                                                                  | MI reports L                                              | iterature (ARC)                                |             |              |  |              |    |
|----------------------------------------------------------------------------------|------------------------------------------------------------------------------------------------|-----------------------------------------------------------|------------------------------------------------|-------------|--------------|--|--------------|----|
| Complete                                                                         | application                                                                                    |                                                           |                                                |             |              |  | AEGON Alison | Q, |
| Duote details                                                                    | a Adviser                                                                                      | Download                                                  | Complete                                       | Declaration | Application  |  | 1. A 1.      |    |
| sele                                                                             | ction charges                                                                                  | quote                                                     | application                                    | and submit  | summary      |  |              |    |
| This application as<br>the investor has<br>the investor is h<br>pension transfer | sumes that:<br>enough lifetime allowa<br>abitually resident and r<br>s will originate from reg | nce left for this<br>esident in UK fo<br>jistered pension | application,<br>or tax purposes, a<br>schemes. | and         |              |  |              |    |
| Personal det                                                                     | ails                                                                                           |                                                           |                                                |             |              |  |              |    |
|                                                                                  | Title                                                                                          | e: * Ms                                                   |                                                | ~           | Alison AEGON |  |              |    |
|                                                                                  | Nationality                                                                                    | V: * UNITE                                                | D KINGDOM                                      | ~           |              |  |              |    |
| Habitually res                                                                   | ident and resident in<br>for tax purpose                                                       | UK ☑<br>s:*                                               |                                                |             |              |  |              |    |
| Nation                                                                           | al Insurance numbe                                                                             | r: * AB123                                                | 456C                                           |             |              |  |              |    |
| Contact deta                                                                     | ils                                                                                            |                                                           |                                                |             |              |  |              |    |
|                                                                                  | Work numb                                                                                      | er:                                                       |                                                |             |              |  |              |    |
|                                                                                  | Home numb                                                                                      | er:                                                       |                                                |             |              |  |              |    |
|                                                                                  | Mobile numb                                                                                    | oer: 03456                                                | 801234                                         |             |              |  |              |    |
|                                                                                  | Email addre                                                                                    | ess: platfor                                              | mforemediesmb                                  | @ae         |              |  |              |    |
|                                                                                  | Trans<br>Transferrir<br>Regi                                                                   | ferring schem<br>ng scheme refe<br>stered pension         | erence: * 1                                    | 123456      |              |  |              |    |
|                                                                                  |                                                                                                |                                                           |                                                |             |              |  |              |    |
|                                                                                  | Back                                                                                           |                                                           |                                                |             |              |  |              |    |
|                                                                                  |                                                                                                |                                                           |                                                |             |              |  |              |    |

AEGON

#### How to top up a SIPP – declaration and submit

## On the **Declaration and Submit** page, confirm the following sections:

- Verification of identity;
- Advice given;
- Discretionary Mandate Authorisation, and
- Applicant agreement.

Please read this page carefully, making sure you're happy to proceed, then select **Submit**.

This will complete your application request and we'll await the transfer funds coming through.

#### Verification of identity I/We confirm that: The name, address and date of birth information contained in this application was obtained by me/us in relation to the applicant(s); The evidence I/we have obtained to verify the identity of the applicant(s) meets the standard evidence set out within the guidance for the UK Financial sector issued by the JMLSG exceeds the standard evidence (written details of the further verification evidence taken are supplied) Advice given Aegon must record whether advice has been given to the investor, or not, in connection with this application. Please confirm if you, the adviser: A have given advice to the investor in relation to this application A have not given advice to the investor in relation to this application **Discretionary Mandate Authorisation** Aegon must record whether the investor has agreed to discretionary investment management, or not, in connection with this application. Please confirm if the investor: O has given you, the adviser, discretionary authority to make decisions on their behalf O has not given you, the adviser, discretionary authority to make decisions on their behalf Applicant agreement Tick this checkbox to confirm that this declaration, and where relevant the acceptance of the upgrade, is being agreed to by or on behalf of the applicant. Back

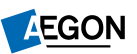

#### How to top up a SIPP – application summary

The **Application summary** confirms you've completed your request.

Remember to print off any documents required (**Transfer authority** and/or **Direct Debit mandate** if applicable) and you can select **Finish**.

| Application sun                                                | nmary                                 |                           |                           |                        |                            | AEGON Alison                 | Q,     |
|----------------------------------------------------------------|---------------------------------------|---------------------------|---------------------------|------------------------|----------------------------|------------------------------|--------|
| Quote details Asset<br>selection                               | Adviser Download<br>charges quote     | d Complete<br>application | Declaration<br>and submit | Application<br>summary |                            |                              |        |
| Application submitted                                          |                                       |                           |                           |                        |                            |                              |        |
| Your application has been sul<br>It may take few minutes for t | bmitted.<br>this application to appea | ar in your client s       | ummary.                   |                        |                            |                              |        |
| Application summary                                            |                                       |                           |                           |                        |                            | Downlo                       | ad     |
| Application quote                                              | P Uncrystallised, Alison /            | AEGON, retire at          | 68                        |                        |                            | Downlo                       | bad    |
| Supplementary docur<br>These are the supporting docu           | ments<br>ments for this applicatio    | n - please make           | sure your client          | reads and signs        | the appropriate document   | ation before sending it in t | to us  |
| Key features                                                   |                                       |                           |                           |                        |                            | Downlo                       | ad     |
| Rebalancing request                                            |                                       |                           |                           |                        |                            | Downlo                       | ad     |
| Transfer authority                                             |                                       |                           |                           |                        |                            | Downlo                       | ad     |
| Nomination and expression o                                    | of wish                               |                           |                           |                        |                            | Downlo                       | ad     |
|                                                                |                                       |                           | You c                     | an download thes       | e documents in a single .2 | ZIP file: Download           | pack   |
|                                                                |                                       |                           |                           |                        |                            |                              | Finish |

AEGON

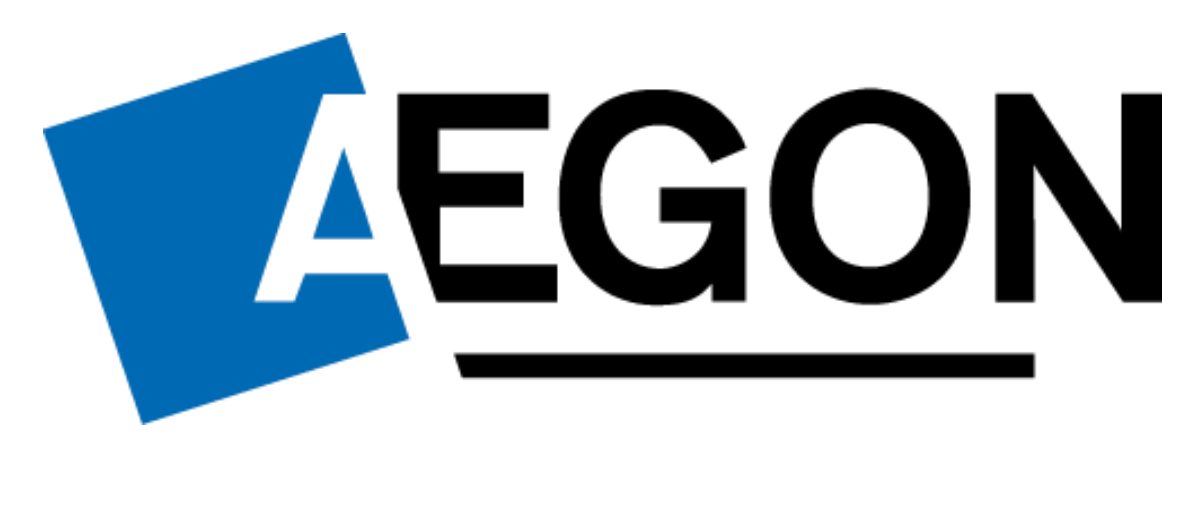

aegon.co.uk 😏 @aegonuk 🕆 Aegon UK 🕞 Aegon UK